### So meldest du dich im SAMS an:

Über die Internetseite https://lsvsh.sams-server.de/ma/ SAMS aufrufen.

Beim ersten Anmelden musst du dich zunächst registrieren – später kannst du dich mit deinen Login-Daten einfach anmelden.

| BENUITZER |                                                             | LOGIN            |
|-----------|-------------------------------------------------------------|------------------|
| artseite  | Reputzername ->                                             | Loon             |
| ogin      | Passwort →                                                  |                  |
|           | Login                                                       |                  |
|           | Sie haben Ihr Passwort vergessen?                           |                  |
|           | Sie haben noch kein Benutzerkonto? Hier gehts zur zur Benut | zerregistrierung |
|           | Bei Loginproblemen wenden Sie sich bitte an bildungswerk@   | ∮lsv-sh.de.      |
|           |                                                             |                  |

Für eine erfolgreiche Registrierung musst du deine persönlichen Daten angeben.

Die Felder mit den Sternen 🍍 müssen ausgefüllt werden.

Zum Schluss musst du bei dem Captcha noch eine kleine Rechenaufgabe lösen. Damit wird sichergestellt, dass es sich bei der Anmeldung um eine echte Person handelt.

Wenn du alles ausgefüllt hast, klickst du auf absenden. Im Anschluss erhältst du eine E-Mail mit einer Bestätigung der Anmeldung und deinem persönlichem Passwort zum Anmelden.

# Wie lade ich den Erste-Hilfe-Nachweis hoch?

Unter Benutzer klickst du auf "meine Dokumente". Im ersten Feld unter Erste-Hilfe-Nachweis wählst du nun "Datei hochladen" und wählst die eingescannte Datei auf deinem Computer aus.

| Starter Starter Starter Starter | SPORTVERBAND SCHLESWIG-HOLSTEIN<br>rbereich                                             |
|---------------------------------|-----------------------------------------------------------------------------------------|
| BENUTZER                        |                                                                                         |
| Startseite                      | keine Daten vorhanden                                                                   |
| meine Daten                     |                                                                                         |
| meine Lizenzen                  |                                                                                         |
| meine vereine                   |                                                                                         |
| meine Dokumente                 |                                                                                         |
| meine Finanzdaten               |                                                                                         |
| abmelden                        | Erste-Hilfe-Nachweis                                                                    |
| VERBAND                         | () fehlt                                                                                |
| Veranstaltungen                 | Nachweis über den Besuch eines 9-stündigen                                              |
| Anmeldungen                     | "Erste-Hilfe Kurses", der zum Zeitpunkt der<br>Lizenzierung nicht länger als zwei Jahre |
| News & Abos                     | zurückliegen darf.                                                                      |
| Rechtematrix                    |                                                                                         |
| KTR BRUNSWIK VON                | Dater nochladen                                                                         |

### Wie gebe ich die Erklärung zum Ehrencodex ab?

Unter Benutzer klickst du auf "meine Erklärungen". Nun liest du dir den Text aufmerksam durch und klickst anschließend unten links auf "Erklärung abgeben".

| LSV de Mitalier                                                                                                    | SSPORTVERBAND SCHLESWIG-HOLSTEIN                                                                                                    |                                                                                                    |                                |  |
|----------------------------------------------------------------------------------------------------|----------------------------------------------------------------------------------------------------|----------------------------------------------------------------------------------------------------|--------------------------------|--|
| Sport - Les par grant - Les Sport - Les Sport - Les Sp |                                                                                                    |                                                                                                    | Erklärungen 😢                  |  |
| Benutzer                                                                                                    |                                                                                                    | Erklärungen - Übersicht                                                                                                    |                                |  |
| Startseite<br>meine Daten                                                                                                    | Verband                                                                                                    | Erklärung                                                                                                    | ABGEGEBEN                      |  |
| meine Lizenzen<br>meine Vereine                                                                                                    | Bildungswerk Landessportverband Schleswig-Holstein                                                                                                    | Kinder und Jugendliche im Sport wirksam schützen! Ehrenkodex                                                                                                    | •                              |  |
| meine Erklärungen<br>meine Dokumente<br>meine Finanzdaten<br>abmelden                                                                                                    | Bildungswerk Landessportverband Schleswig-Holstein - Kinder und Jugendliche im Sport wirksam schützen! Ehrenkodex Ehrenkodex                                                                                                    |                                                                                                    |                                |  |
| VERBAND                                                                                                    |                                                                                                    |                                                                                                    |                                |  |
| Veranstaltungen<br>Anmeldungen<br>News & Abos                                                                                                    | für alle el<br>zum be                                                                                                    | renamtlich und hauptberuflich Tätigen in Sportvereinen und -verbänden<br>sonderen Schutz von Kindern, Jugendlichen und jungen Erwachsenen<br>im Sport in Schleswig-Holstein. |                                |  |
| KTB BRUNSWIK VON<br>1899 E.V.                                                                                                    | Hiermit verspreche ich,                                                                                                    |                                                                                                    |                                |  |
| Verein                                                                                                    | <ul> <li>Ich werde die Persönlichkeit jedes Kindes, Jugendlichen un<br/>Intimsphäre und die persönlichen Schamgrenzen werde ich re</li> </ul>                                                                                                    | i jungen Erwachsenen achten und dessen Entwicklung unterstützen. Die individuellen Empfinde<br>spektieren.                                                                   | ungen zu Nähe und Distanz, die |  |
| Mitglieder                                                                                                    | <ul> <li>Ich werde sportliche und außersportliche Angebote stets<br/>jugendgerechte Methoden einsetzen.</li> </ul>                                                                                                    | an dem Entwicklungsstand der mir anvertrauten Kinder, Jugendlichen und jungen Erwachser                                                                                      | nen ausrichten und kinder- und |  |
| Buchhaltung                                                                                                    | <ul> <li>Ich werde das Recht des mir anvertrauten Kindes, Jugendlichen und jungen Erwachsenen auf körperliche Unversehrtheit achten und keine Form der Gewalt, sei sie physischer, psychischer oder sexueller Art, ausüben.</li> <li>Ich werde dafür Sorge tragen, dass die Regeln der jeweiligen Sportart eingehalten werden. Insbesondere übernehme ich eine positive und aktive Vorbildfunktion im Kampf gegen Doping und Medikamentermissbrauch sowie gegen jegliche Art von Leistungsmannung und nur außersportlichen Angebote ausreichende Selbst- und Mtbestimmungsmöglichketen.</li> <li>Ich bete den mir anvertrauten Kindern, Jugendlichen und jungen Erwachsenen für alle sportlichen und außersportlichen Angebote ausreichende Selbst- und Mtbestimmungsmöglichketen.</li> <li>Ich respektiere die Wünde, Religion, politischen Überzeugung, sexueller Ortenterung, ihres Alters oder Geschlechts gliech und fär zu behandeln sowie Diskriminierung jeglicher Art sowie antidemokratischem Gedankengut entschieden entgegenzuwirken.</li> <li>Ich möchte Vorhlid für die Imir anvertrauten Kinder, Jugendlichen und jungen Erwachsenen sein, stets die Einhaltung von sportlichen und zwischenmenschlichen Regeln vermitteln und nach den Gesetzen des Fair Play handeln.</li> <li>Ich werflichte mich einzugerteinen. Wenn im meinem Umfeld gegen diesen Ehrenkodex verstoßen wird. Ich ziehe im "Konfliktfall" professionelle fachliche Unterstützung und Hilfe hinzu und informiere die Verantwortlichen auf der Leitungsebene. Der Schutz der Kinder, Jugendlichen und jungen Erwachsenen steht dabei an erster Stelle. Durch meine Unterschrift verpflichte inche Entwortlichen auf der Leitungsebene. Der Schutz der Kinder, Jugendlichen und jungen Erwachsenen steht dabei an erster Stelle. Durch meine Unterschrift verpflichte inche Sterkendoves.</li> </ul> |                                                                                                    |                                |  |

| Kinder und Jugendliche im Sport wirksam schützen!<br>Ehrenkodex                                                                                                    |
|----------------------------------------------------------------------------------------------------|
| Der Sport in den Vereinen und Verbänden im Bereich des Landessportverbandes Schleswig-Holstein und seiner Sportjugend baut auf Gemeinschaft, Solidarität und Vertrauen auf. Alle Mitglieder trag<br>und gestalten das Vereins- und Verbandsleben mit und tun dies meist ehrenamtlich.                                                                                                    |
| Der Sport in Schleswig Holstein übernimmt dabei in den Vereinen und Verbänden in vielfacher Weise Verantwortung für die uns anvertrauten Kinder und Jugendlichen. Sie sollen ohne Gewalt und<br>Diskriminierung aufwachsen können. Dazu sollen sie im Sport Unterstützung und Schutz durch die Verantwortlichen erfahren. Die körperliche und emotionale Nähe als Besonderheit im Sport birgt a<br>auch Gefähren sexualisierter Übergriffe. Eine Kultur der Aufmerksamkeit und des Handelns Verantwortlicher muss daher dazu beitragen, Betroffene zum Reden zu ermutigen, potentielle Täter<br>abzuschrecken und ein Klima zu schaffen, das Kinder, Jugendliche und Erwachsene im Sport vor sexualisierter Gewalt schützt. |
| Deshalb:                                                                                                    |
| <ul> <li>schaffen wir Strukturen, die die Persönlichkeitsentwicklung, vor allem von M\u00e4dchen und Jungen st\u00e4rken,</li> <li>entwickeln wir konkrete pr\u00e4ventive Ma\u00e8nahmen zur Aufkl\u00e4rung, Information und Sensibilisierung,</li> <li>f\u00f6rdern wir eine Kultur des bewussten Hinsehens und Hinh\u00f6rens,</li> <li>schaffen wir Handlungskompetenzen f\u00fcr eine aktive Intervention bei jedem einzelnen Fall sexualisierter Gewalt unter Ber\u00fccksichtigung der Interessen der Opfer.</li> </ul>                                                                                                    |
| In diesem Maßnahmenpaket fördert die Diskussion und die Unterzeichnung eines Ehrenkodex solch eine Kultur des Hinsehens.                                                                                                    |
| Ehrenkodex - Was ist das?                                                                                                    |
| Ein Ehrenkodex ist ein sinnvolles Instrument, um den Schutz vor sexualisierter Gewalt zu verstärken. Eingebettet in das Kinder- und Jugendschutzkonzept eines Sportvereins können mit der<br>Unterzeichnung solch einer Selbstverpflichtungserklärung die präventiven Aktivitäten des Vereins intern und extern unterstützt werden.                                                                                                    |
| Zum Umgang mit dem Ehrenkodex                                                                                                    |
| Die Neuausstellung und die Verlängerung von Lizenzen im Bereich des DOSB sind an die Unterzeichnung des Ehrenkodex geknüpft.                                                                                                    |
| Diskutieren Sie den Ehrenkodex in Ihrem Verein<br>Besprechen Sie als Vorstand die einzelnen Punkte des Ehrenkodex mit den Mitarbeiterinnen und Mitarbeitern Ihres Vereins und vereinbaren Sie dessen Unterzeichnung<br>Die gemeinsame Unterzeichnung des Ehrenkodex kann vom Verein öffentlichkeitswirksam vorgenommen werden<br>Thematisieren Sie bi Neueinstellungen das Thema Kinderschutz.                                                                                                    |
| Erklärung abgeben                                                                                                    |

### Wo finde ich meine Teilnahmebestätigung?

Dafür klickst du unter dem linken Reiter Verband auf "Anmeldungen" und suchst nach der

Veranstaltung für die du die Bestätigung möchtest. Unter Aktionen klickst du auf diesen Butten um deine Teilnahmebestätigung zu öffnen.

## Wo finde ich meine digitale DOSB Lizenz?

Unter Benutzer klickst du auf "meine Lizenzen".